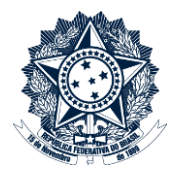

## **Sistemas Disciplinares**

# CGU-PAD Emissão de relatórios – Por Portarias a Vencer

### Índice

| Opções para o relatório | 2 |
|-------------------------|---|
| Órgãos sem portarias    | 2 |
| Período                 | 2 |
| Tipo de Processo        | 3 |
| Assunto                 | 3 |

Este relatório detalha informações sobre as portarias a vencer, para fins de gestão. Ele pode ser utilizado tanto para datas futuras, como para identificar portarias que já estão expiradas. Para os cálculos são utilizados a data da última portaria cadastrada e o número de dias atribuído a ela.

O relatório considera apenas processos que estejam nas fases :

- Instauração/instrução
- Indiciamento/Relatório Final
- Revisão do processo
- Avocação/Requisição pela CGU
- Efetivação da Avocação
- Devolução do Processo ao órgão

Processos em outras fases não são abarcados por não já não existirem comissões constituídas.

A geração de relatórios sempre se inicia pela seleção do filtro de órgãos e entidades. Para entender como realizar esta seleção consultar manual "CGU-PAD PAD PAI Emissão de relatórios - Seleção de órgão entidade".

Neste relatório não é possível selecionar o "Local do Fato" como critério para seleção, pois trata-se de uma informação relevante apenas para os órgãos cadastradores.

#### Opções para o relatório

Após a seleção de órgão/entidade expandiremos a seção "Opções para o relatório".

| Nome do Órgão            | Incluir         | Ação    |
|--------------------------|-----------------|---------|
| Advocacia-Geral da União | Somente o órgão | Excluir |

#### Órgãos sem portarias

Item não obrigatório.

O relatório por padrão exibe apenas as unidades que possuem algum registro. Esta opção permite a exibição das unidades que não possuem registros de portarias vencendo com os critérios utilizados.

Opções para o relatório 🔅

Órgãos sem portarias

Exibir relação de órgãos informados no filtro que não possuem portaria no período informado.

#### Período

Item de seleção obrigatória.

Neste relatório são contabilizados processos com data de expiração da última portaria dentro do período escolhido.

Tipo de Processo

Item não obrigatório.

Podem ser selecionados tantos quantos necessários, ou nenhum, o que produz um relatório considerando todos os tipos conjuntamente.

| Tipo de Processo                                                                                                    |
|----------------------------------------------------------------------------------------------------|
| Processo Administrativo Disciplinar(Lei 8.112/90)                                                                                          |
| Complexities  Rito Sumário(Lei 8.112/90)                                                                                                   |
| Sindicância "Servidor Temporário" (artigo 10 Lei 8.745/93)                                                                                 |
| Procedimento Administrativo para empregado público(artigo 3º, Lei 9.962/00)                                                                |
| Procedimento Disciplinar de Empresa Pública ou Sociedade de Economia Mista Apuração Direta - P/ Empresa Pública e Sociedade Economia Mista |
|                                                                                                    |

#### Assunto

Item não obrigatório.

Podem ser selecionados tantos quantos necessários. Se não for selecionado nenhum assunto o resultado considerará todos os assuntos existentes para a composição do relatório.

| Assunto            |   |
|--------------------|---|
| Selecione          | T |
| Todos os assuntos. |   |

Para este exemplo não exibiremos os órgãos sem portarias. Queremos processos de todos os tipos, assim como todos os assuntos, portanto não selecionaremos nenhum destes itens.

| Emitir Relatório Limpar                                                                                                    |
|----------------------------------------------------------------------------------------------------|
| Órgãos sem portarias                                                                                                    |
| Período a                                                                                                    |
| Tipo de Processo Processo Administrativo Disciplinar(Lei 8.112/90) Sindicância Proc. o 11 de 10.4000                                                                                                    |
| Rito Sumano(Lei 8:112/90)     Sindicância "Servidor Temporário" (artigo 10 Lei 8:745/93)     Sindicância Patrimonial     Procedimento Administrativo para empregado público(artigo 3º, Lei 9.962/00)     Procedimento Disciplinar de Empresa Pública ou Sociedade de Economia Mista |
| Apuração Direta - P/ Empresa Pública e Sociedade Economia Mista                                                                                                    |
| Selecione Todos os assuntos.                                                                                                    |

#### Clicar em "Emitir Relatório"

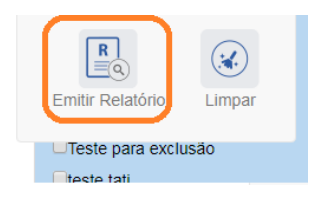

Não há a opção para detalhamento porque o relatório já traz todas as informações detalhadas.

O sistema apresenta o relatório para navegação no próprio sistema, com opções de exportação, conforme figura.

| Você está aqui: Início > Relatórios/Consultas > Consultar Relatórios PAD |                         |                    |                     |                                                               |     |
|--------------------------------------------------------------------------|-------------------------|--------------------|---------------------|---------------------------------------------------------------|-----|
|                                                                          |                         | Relatório por assu | nto do processo     |                                                               |     |
| (c)<br>Limpar                                                            |                         |                    |                     |                                                               |     |
| ⊲ < <u>1</u> de 11 >                                                     | o I⊲                    |                    |                     |                                                               |     |
| CGU-PAD                                                                  |                         | Excel              |                     | Ministério da Transparência<br>e Controladoria-Geral da União | *   |
|                                                                          | RELATÓR                 | PDF                | S POR ASSUNTO       |                                                               | - 1 |
|                                                                          |                         | Word               |                     |                                                               | - 1 |
| Dados do Filtro:                                                         |                         |                    | ,                   |                                                               |     |
| OLDF Advocad                                                             | ia-Geral da União (e hi | ierarquia)         |                     |                                                               | - 1 |
| Não exibir totais zerados                                                |                         | Somente proc       | essos não setoriais |                                                               |     |
| Período: 01/01/20                                                        | 00 a 31/12/2018         |                    |                     |                                                               |     |
| Tipo(s) de Processo: Não esp                                             | ecificado               |                    |                     |                                                               |     |
| Assunto(s): Não esp                                                      | ecificado               |                    |                     |                                                               |     |
| L                                                                        |                         |                    |                     |                                                               |     |
| Quadro Coral                                                             |                         |                    |                     |                                                               |     |
| Assunto                                                                  |                         |                    |                     | Número de Procedimentos                                       |     |
|                                                                          |                         |                    |                     |                                                               |     |

Neste exemplo iremos exportar para excel. No cabeçalho são apresentados os filtros informados para o relatório. São sempre mostrados processos não setoriais. Os processos setoriais são conduzidos pela CGU, e tem seu acesso restrito à mesma.

| Relatório por assunto do processo                                     |                       |                      |                                 |  |  |  |
|-----------------------------------------------------------------------|-----------------------|----------------------|---------------------------------|--|--|--|
| Limpar                                                                |                       |                      |                                 |  |  |  |
| ⊲ < <u>1</u> c                                                        | le 11                 | 0                    | 合                               |  |  |  |
| CGU-PAD Ministério da Transparência<br>e Controladoria-Geral da União |                       |                      |                                 |  |  |  |
| RELATÓRIO DE PROCEDIMENTOS POR ASSUNTO                                |                       |                      |                                 |  |  |  |
|                                                                       |                       |                      |                                 |  |  |  |
| Dados do Filtro:                                                      |                       |                      |                                 |  |  |  |
| OLDF                                                                  | Advocacia-Geral da U  | Jnião (e hierarquia) |                                 |  |  |  |
| Não exibir totais zerados                                             |                       |                      | Somente processos não setoriais |  |  |  |
| Período:                                                              | 01/01/2000 a 31/12/20 | D18                  |                                 |  |  |  |
| Tipo(s) de Processo:                                                  | Não especificado      |                      |                                 |  |  |  |
| Assunto(s):                                                           | Não especificado      |                      |                                 |  |  |  |
|                                                                       |                       |                      |                                 |  |  |  |

As unidades são apresentadas em ordem alfabética. Primeiramente são mostradas todas que possuem algum registro, e, caso "Órgão sem portarias" esteja marcado, em seguida as unidades que não possuem registros.

Não há consolidação da informação.

#### CGU-PAD

Ministério da Transparência e Controladoria-Geral da União

#### RELATÓRIO DE PROCEDIMENTOS POR PORTARIAS A VENCER

Somente processos não setoriais

Não exibir órgãos sem portarias no período

Período: 01/01/2000 a 31/12/2018

Tipo(s) de Processo: Não especificado

Assunto(s): Não especificado

| Advocacia-Geral da União     |                    |                        |                    |                    |  |  |  |
|------------------------------|--------------------|------------------------|--------------------|--------------------|--|--|--|
| Advocacia-Geral da União     |                    |                        |                    |                    |  |  |  |
| Processo                     | Número da Portaria | Finalidade da Portaria | Data de Publicacao | Data de Vencimento |  |  |  |
| 00190002606201231            | 44                 | Instauração            | 15/06/2015         | 14/08/2015         |  |  |  |
| 00190002642201203            | 666                | Instauração            | 15/05/2015         | 14/07/2015         |  |  |  |
| 00190002675201245            | 55                 | Instauração            | 15/05/2015         | 14/07/2015         |  |  |  |
| 00190002776201216            | 444                | Instauração            | 15/05/2015         | 14/07/2015         |  |  |  |
| 00190008624201316            | 465                | Instauração            | 15/05/2015         | 14/07/2015         |  |  |  |
| 005230300000014201681        | 4565               | Instauração            | 15/05/2016         | 14/06/2016         |  |  |  |
| 123321123321                 | 4444               | Instauração            | 01/11/2017         | 04/11/2017         |  |  |  |
| 21210000005201793            | 45                 | Instauração            | 27/06/2018         | 11/08/2018         |  |  |  |
| Total de Portarias a vencer: | 8                  |                        |                    |                    |  |  |  |

| Secretaria Judiciária     |   |
|---------------------------|---|
| Adverse de Const de União | D |

| Advocacia-Geral da União - Procuradoria-Geral da União - Procuradoria Regional da União 2ª Região Rio de Janeiro - Coordenação-Geral Jurídica - |                    |                        |                    |                    |  |  |  |
|----------------------------------------------------------------------------------------------------|--------------------|------------------------|--------------------|--------------------|--|--|--|
| Processo                                                                                                    | Número da Portaria | Finalidade da Portaria | Data de Publicacao | Data de Vencimento |  |  |  |
| 00190000830200136                                                                                                    | 444                | Instauração            | 07/02/2017         | 15/03/2018         |  |  |  |
| 00190002755201209                                                                                                    | 555                | Instauração            | 15/05/2015         | 14/07/2015         |  |  |  |
| 00190006708201579                                                                                                    | 12                 | Instauração            | 07/02/2017         | 16/03/2018         |  |  |  |
| 00523030000009201622                                                                                                    | 14                 | Instauração            | 15/05/2015         | 14/07/2015         |  |  |  |
| 005230300000011201665                                                                                                    | 63                 | Instauração            | 10/05/2016         | 09/07/2016         |  |  |  |
| 005230300000012201638                                                                                                    | 410                | Instauração            | 15/06/2015         | 24/08/2015         |  |  |  |
| 005230300000013201611                                                                                                    | 23                 | Instauração            | 15/05/2015         | 14/06/2015         |  |  |  |

Para gerar um novo relatório clicar em "Limpar".

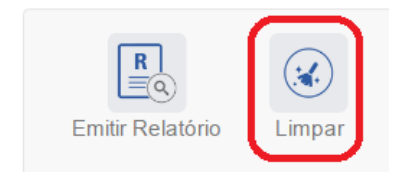